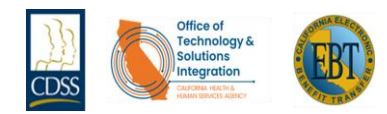

## What's Available?

| Features                                                                                                    | Details                                                                                                    |
|----------------------------------------------------------------------------------------------------|----------------------------------------------------------------------------------------------------|
| Block internet transactions temporarily                                                                                                    | The EBT Cardholder can block internet transactions when there is<br>no intention to complete a purchase online. The EBT Cardholder<br>can unblock the internet transaction if they want to complete a<br>transaction online.                                                                      |
| Block out of state transactions temporarily                                                                                                    | The EBT Cardholder can block out of state transactions when<br>there is no intention to complete a transaction outside of the state<br>of California. The EBT Cardholder can unblock out of state<br>transactions if they expect to complete a transaction outside of the<br>state of California. |
| Freeze/unfreeze card                                                                                                    | The EBT Cardholder can freeze their card if lost, stolen or as a precautionary preventative measure. The EBT Cardholder can unfreeze their card when they have located it, are certain it has not been stolen or they expect to make a purchase.                                                  |
| Card replacement                                                                                                    | The EBT Cardholder can request a replacement card using the mobile or web-enabled application.                                                                                                    |
| Biometrics to login                                                                                                    | The EBT Cardholder can use biometrics (fingerprint or facial recognition) to login if their mobile or web-enabled device has these additional security features.                                                                                                    |
| Forgot User ID                                                                                                    | The EBT Cardholder can request their User ID by selecting<br>"Trouble Signing In", choosing "Forgot User ID" and entering their<br>email address.                                                                                                    |
| Update Challenge Questions/Responses                                                                                                    | The EBT Cardholder can update any of the available fields with their current information any time they are logged in                                                                                                    |
| Update email address                                                                                                    | the development information any time they are logged in.                                                                                                    |
| Set language preference                                                                                                    |                                                                                                    |
| English and Spanish Options                                                                                                    |                                                                                                    |
| Core pages, such as the Login, Trouble Signing In, Register,<br>Welcome, and Account Services (including Change Password, Update<br>User Information, and Security Settings) are readily available without<br>requiring any additional configuration. | The EBT Cardholder can request different languages for the core<br>pages of the application. Available languages are English,<br>Spanish, Haitian Creole, Arabic, Polish, Russian, and Chinese<br>(Mandarin).                                                                                     |
| Other pages including PIN Select, Replace Card, Alerts, Account<br>Summary, Help Center, Statements, Disputes, My Offers, and Freeze<br>card.                                                                                                    | Languages that are supported on these pages are in English and Spanish.                                                                                                    |
| View dispute status                                                                                                    | Disputes will continue to be entered using existing processes.<br>The EBT Cardholder can view the status of any dispute.                                                                                                    |
| Delete account and profile from application                                                                                                    | The EBT Cardholder can select "Delete User Profile" on the<br>Account Services section of the Account Summary page. To<br>ensure an EBT Cardholder is certain they wish to remove a<br>profile, the application will prompt for a confirmation to select<br>"Delete" or "Do Not Delete".          |
| Change Password                                                                                                    | The EBT Cardholder can change their password on the "Services Page".                                                                                                    |
| Forgot Password                                                                                                    | The EBT Cardholder can request their Password by selecting<br>"Trouble Signing In", choosing "Forgot Password" answer Security<br>Questions and enter email and they will receive a temporary<br>password via email.                                                                              |
| Unlock Account                                                                                                    | The EBT Cardholder will receive an email with a link to unlock their account.                                                                                                    |
| Requires Email Address to Register                                                                                                    | The EBT Cardholder is required to have an Email Address to manage their ebtEDGE Mobile Application and Web-enabled Cardholder Portal account.                                                                                                    |
| Requires two-qualifying types of personal identifiable information to Register                                                                                                    | The EBT Cardholder will be required to validate two qualifying types of personal identifiable information.                                                                                                    |
| View Account Balance                                                                                                    | The EBT Cardholder can view their account balance for both cash and food benefits.                                                                                                    |
| Register phone number so user can text to FIS for Balance and last 5 transactions                                                                                                    | The EBT Cardholder can register their cell number so they can send a text requesting their Balance and the last 5 transactions.                                                                                                    |
| View Transactions                                                                                                    | The EBT Cardholder can view up to 365 days of transactions in the "Transaction History" page.                                                                                                    |
| Locator Tool for FNS Authorized Stores                                                                                                    | The EBT Cardholder can find stores authorized to accept EBT                                                                                                    |
| Help Center                                                                                                    | The EBT Cardholder will have access to assistance in the ebtEDGE Mobile Application and Web-enabled Cardholder Portal "Help Center".                                                                                                    |
| Food Benefit Schedule                                                                                                    | Available to the EBT Cardholder in the "Help Center."                                                                                                    |
| Cash Benefit Schedule                                                                                                    | Available to the EBT Cardholder in the "Help Center."                                                                                                    |
| Shows Surcharges Accrued for the Month                                                                                                    | The EBT Cardholder can view Surcharges for the month by selecting "Account Services" from the top banner.                                                                                                    |
| Shows Surcharges Accrued for the Previous Month                                                                                                    | The EBT Cardholder can view Surcharges for the previous month by selecting "Account Services" from the top banner.                                                                                                    |
| Shows Surcharges Accrued for the Year to Date                                                                                                    | The EBT Cardholder can view Surcharges accrued for the year by selecting "Account Services" from the top banner.                                                                                                    |

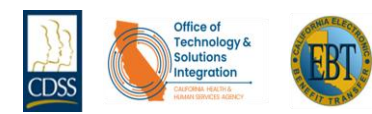

## What's Available?

| Features                                                          | Details                                                                                                    |
|-------------------------------------------------------------------|----------------------------------------------------------------------------------------------------|
| Allows Option to Show only Cash Transactions or Food Transactions | The EBT Cardholder can sort by "Transaction Type" to see All,<br>Food or Cash transactions by selecting "Account Services" from<br>the top banner.                                                     |
| Shows Correction Request Status                                   | The EBT Cardholder can request changes to their account<br>information such as name, address or phone number by selecting<br>"Account Services" from their "Correction Request" and follow<br>prompts. |
| Locator Tool for ATMs                                             | The EBT Cardholder can locate ATMs by selecting the "Locate Button" on the bottom right of the app and enter their zip code or city information.                                                       |
| Locator Tool Search for ATMs by Surcharge Amount                  | The EBT Cardholder can locate ATMs by Surcharge Amount by selecting the "Locate Button" on the bottom right of the app and enter their zip code or city information.                                   |
| Locator Tool for Farmers Markets                                  | The EBT Cardholder can locate Farmers Markets by selecting the<br>"Locate Button" on the bottom right of the app and enter their zip<br>code or city information.                                      |
| Locator Tool for RMP                                              | The EBT Cardholder can locate Retailer Markets by selecting the<br>"Locate Button" on the bottom right of the app and enter their zip<br>code or city information.                                     |
| Print, Download, and Share Transaction History                    | The EBT Cardholder clicks on "Transaction History" to "Print" select the "Print button", to "Download" select the "Download button" and to share either Print or Download to share.                    |
| Print, Download, and Share Food and Cash Locations                | The EBT Cardholder clicks on "Food and Cash Locations" to<br>"Print" select the "Print button", to "Download" select the<br>"Download button" and to share either Print or Download to share.          |
| Two-Month Transaction History Statement Mailed                    | The EBT Cardholder can call the toll-free number and request a two (2) month printed statement of their account history to be mailed.                                                                  |
| List of Surcharge-Free ATM Networks                               | The EBT Cardholder can obtain a list of "Surcharge-Free ATM Networks" this list differs for each state.                                                                                                |

For instructions on downloading and using the ebtEDGE Mobile Application on your mobile device please visit the following link:

## https://www.fisglobal.com/en-gb/ebtedgemobile

The ebtEDGE Web-enabled The EBT Cardholder Portal can be accessed by visiting the following link:

https://www.ebt.ca.gov/

**EBT Customer Service** is available 24 hours a day 7 days a week to assist, and can be reached using either of the following methods:

| Customer Service Email             | ebtEDGE.Cardholder.portal@fisglobal.com |
|------------------------------------|-----------------------------------------|
| Toll-Free Customer Service Number* | 877-328-9677                            |
|                                    | *also found on back of EBT Card         |